Part 4. 注文

## 注文情報ダウンロード(注文完了を、出荷指示に変更)

注文状態が注文完了(注文は完了しているが、出荷前の状態)になっている商品を、出荷指示(出荷指示が完了した状態)に 変更する作業を行います。

Let's 携帯通販!では、注文情報ダウンロードを行うと、自動的に注文状態が注文完了→出荷指示に変わります。

| Let's ½-½/1 Ver20 - ndshop31 [200909201/LX-LICEHSE-mdshop31 ]   していたいます。   ①オプションを押します。                                                                                                    |
|----------------------------------------------------------------------------------------------------|
| ● ◎ ②コマースを押します。 こ ○ ○ ○ ○ ○ ○ ○ ○ ○ ○ ○ ○ ○ ○ ○ ○ ○ ○                                                                                                    |
| コマース 注文情報一覧   注文情報ダウンロード ④注文状態が注文完了であるのを確認して   注文情報ダウンロード ④注文情報ダウンロードを押します。   ③注文情報を 一覧   ガビン キーワード:   押します。 ************************************                                                                                                    |
| Windows Internet Explorer アイルのダウンロード   マンドは文完了」の注文データのみをダウンロードします。状態が「出荷指示」に変わります。 アイルを保存します。   ・ ・   ・ ・   ・ ・   ・ ・   ・ ・   ・ ・   ・ ・   ・ ・   ・ ・   ・ ・   ・ ・   ・ ・   ・ ・   ・ ・   ・ ・   ・ ・   ・ ・   ・ ・   ・ ・   ・ ・   ・ ・   ・ ・   ・ ・   ・ ・   ・ ・   ・ ・   ・ ・   ・ ・   ・ ・   ・ ・   ・ ・   ・ ・   ・ ・   ・ ・   ・ ・                                                                                                    |
| International (1)   International (1)   International (1) <thinternatis (1)<="" th="">   Internation (1)   &lt;</thinternatis> |
| 注文情報ダウンロードは注文状態が現在「注文完了」のデータのみが、ダウンロードが可能になります。<br>注文状態が「注文完了」以外のものはダウンロードできないので注意してください。                                                                                                    |
| 注文情報ダウンロードによって、注文状態は変わりますが、配送手配については、ご利用される会社様がご利用の<br>配送方法に合わせてダウンロードした CSV を利用されたり、独自のシステムに入力されたり、任意でご対応ください。<br>配送状況を登録するために利用しますので、ダウンロードした CSV ファイルは削除されないようにお願いします。                                                                                                    |